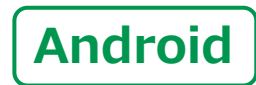

スマートフォン初心者編

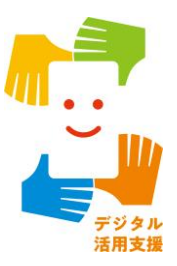

電源の入れ方・ ボタン操作の仕方

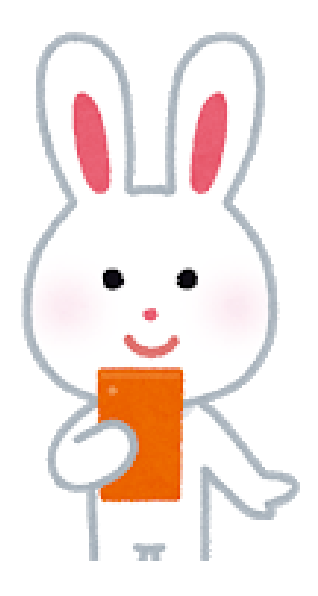

令和4年6月

## 目 次 1. 電源の入れ方

| <b>1-A</b> | 電源ボタンはどこに?    | <b>P4</b> |
|------------|---------------|-----------|
| 1-B        | 電源を切る時は?・・・・・ | <b>P6</b> |
| <b>1-C</b> | スリープモードにする    | <b>P7</b> |

## 2. ボタン操作の仕方

| 2-A 電源·音量ボタン                                   | • P9 |
|------------------------------------------------|------|
| 2-B スマートフォンの主なボタン·····                         | P10  |
| 2-C ホームボタン・・・・・・・・・・・・・・・・・・・・・・・・・・・・・・・・・・・・ | P11  |
| 2-D 表示の見方・・・・・・・・・・・・・・・・・・・・・・・・・・・・・・・・・・・・  | P12  |
| 2-E コントロールセンターの表示                              | P13  |
| 2-F マナーモードに設定する方法                              | P14  |

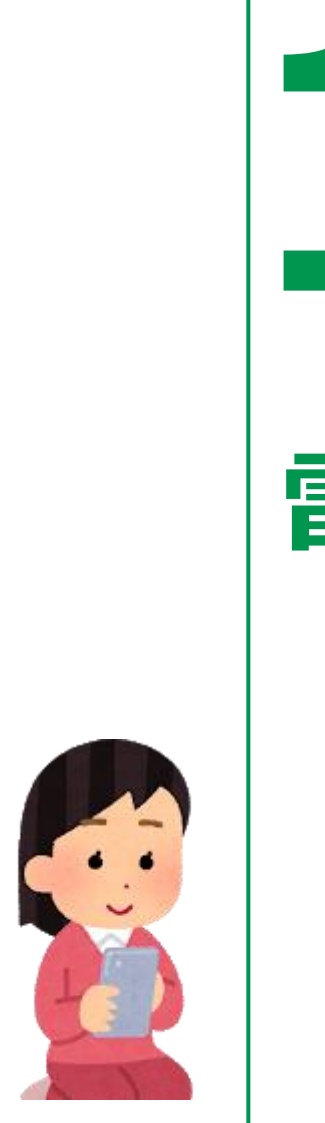

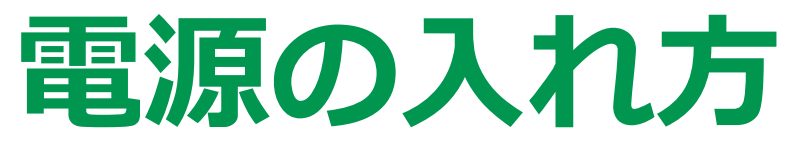

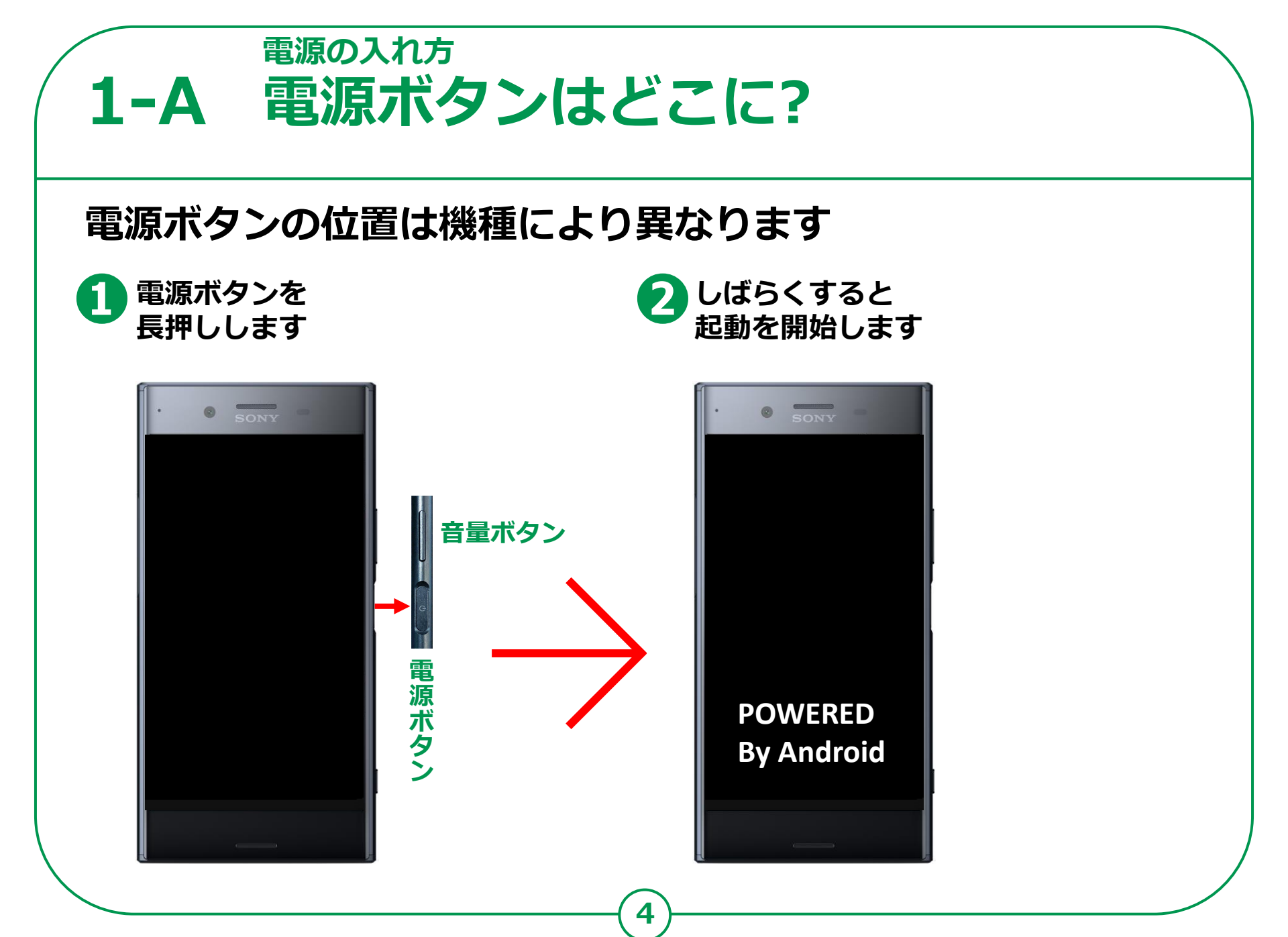

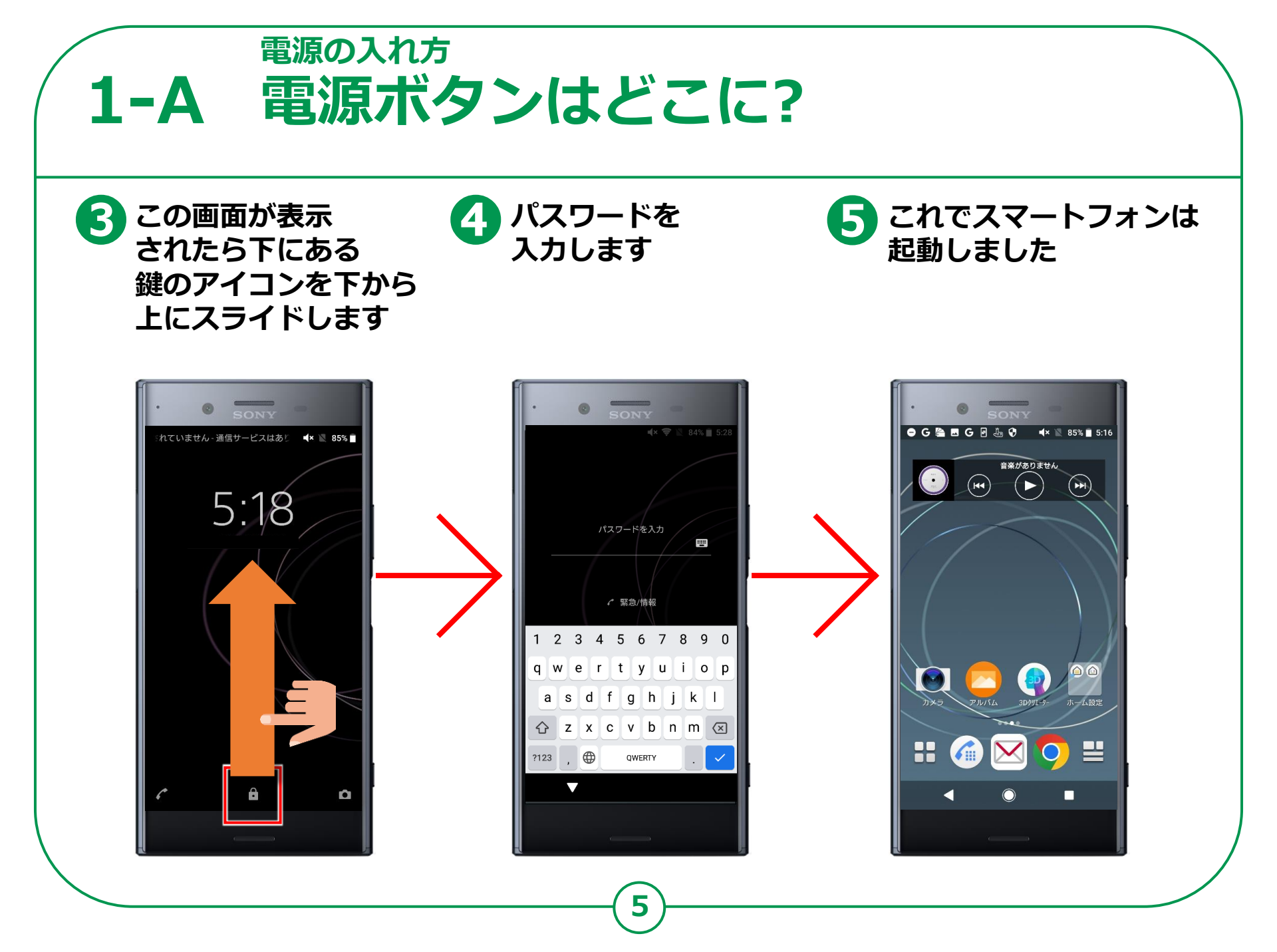

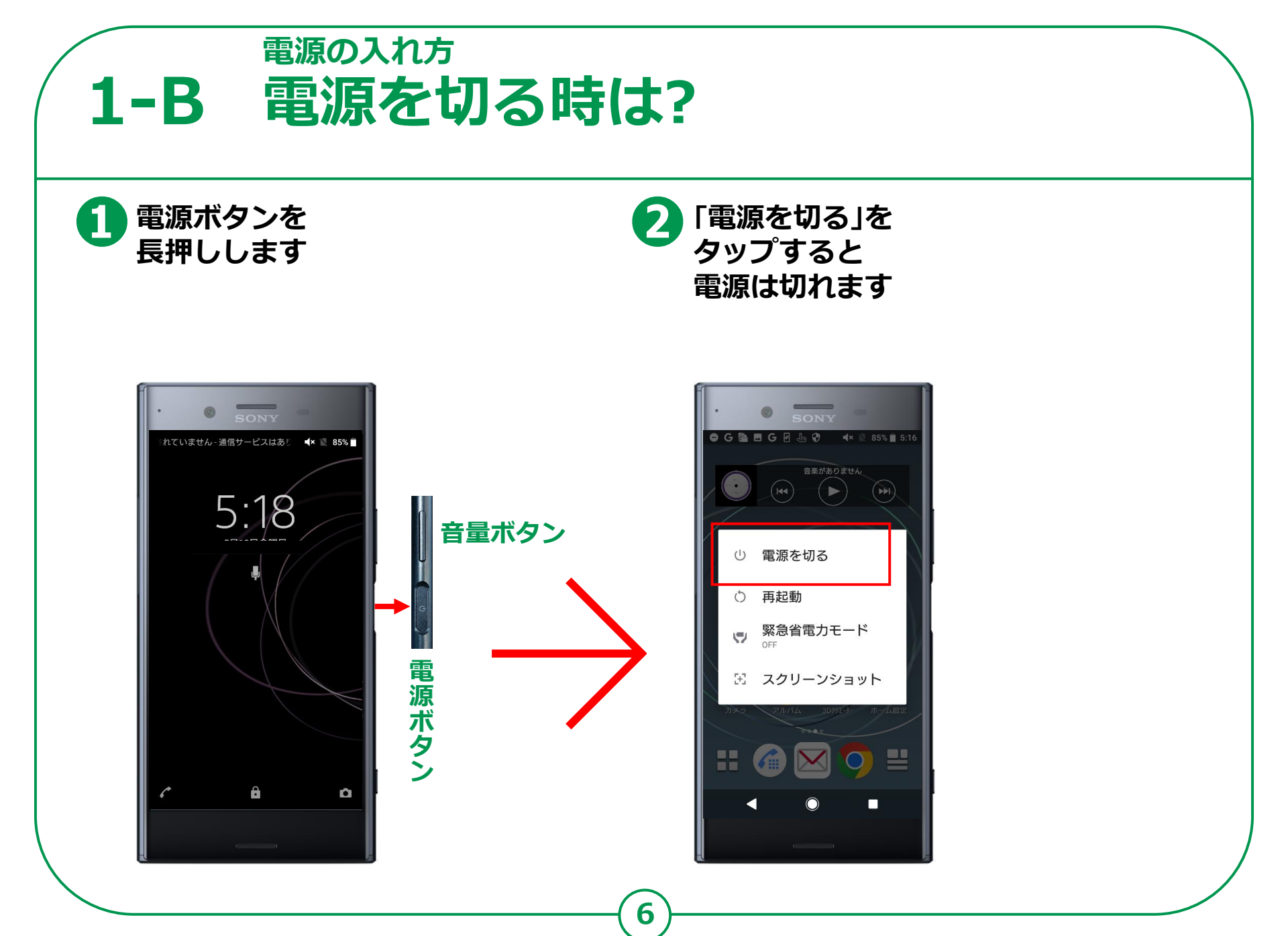

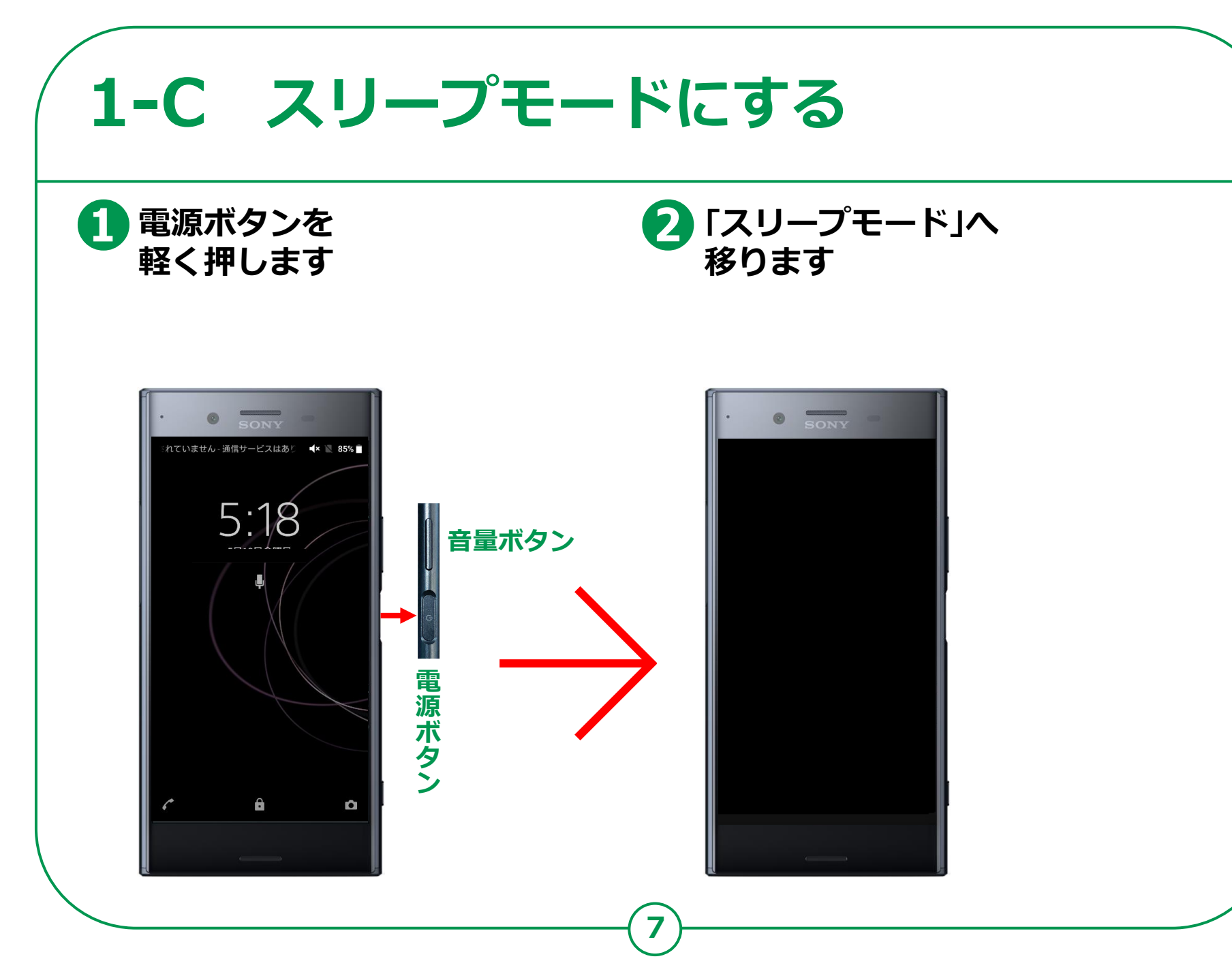

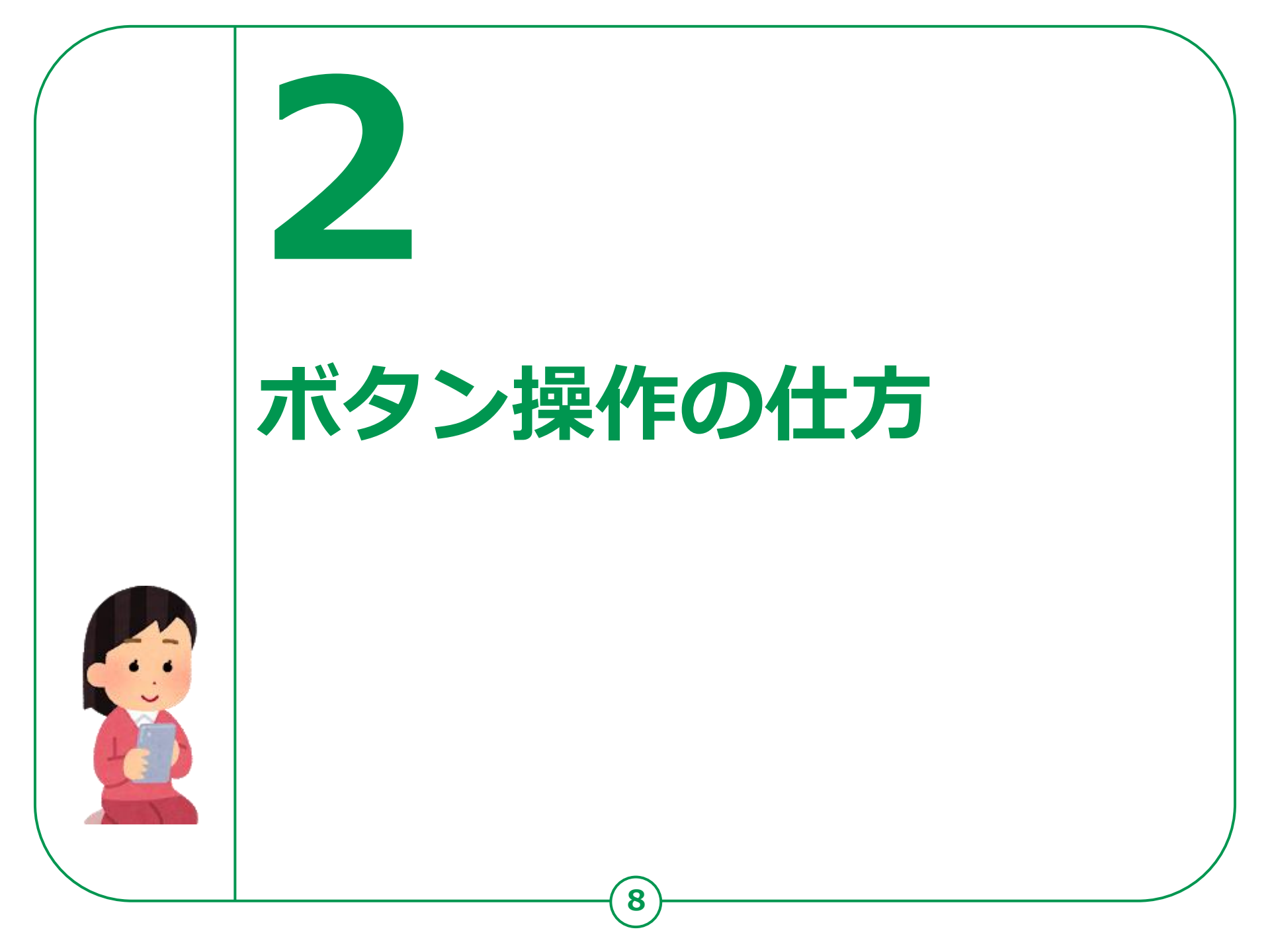

電源・音量ボタン 機種によっては左側面にある機種もありますが、 大体は右側面についています。

ボタン操作の仕方

2-A 電源・音量ボタン

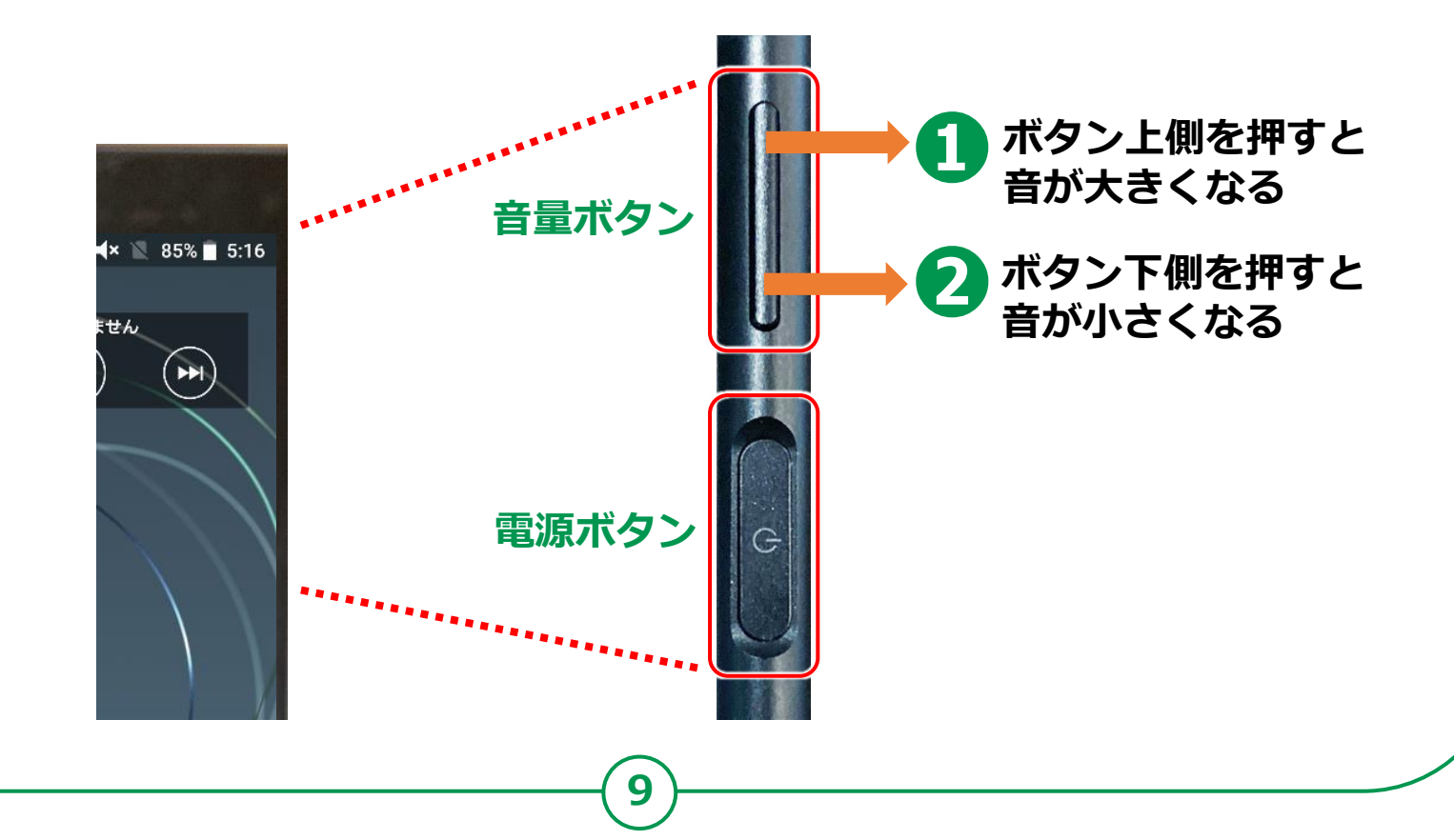

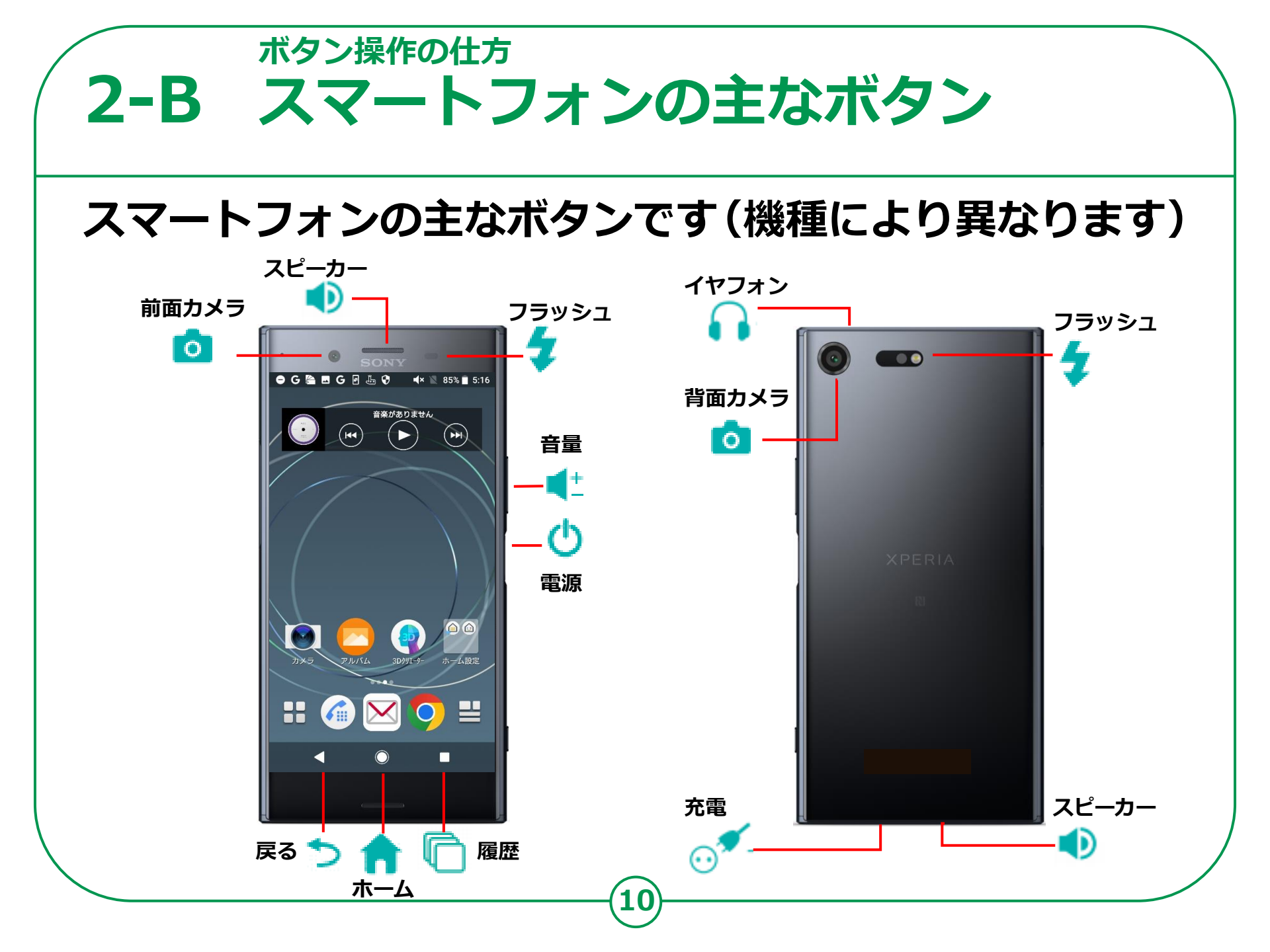

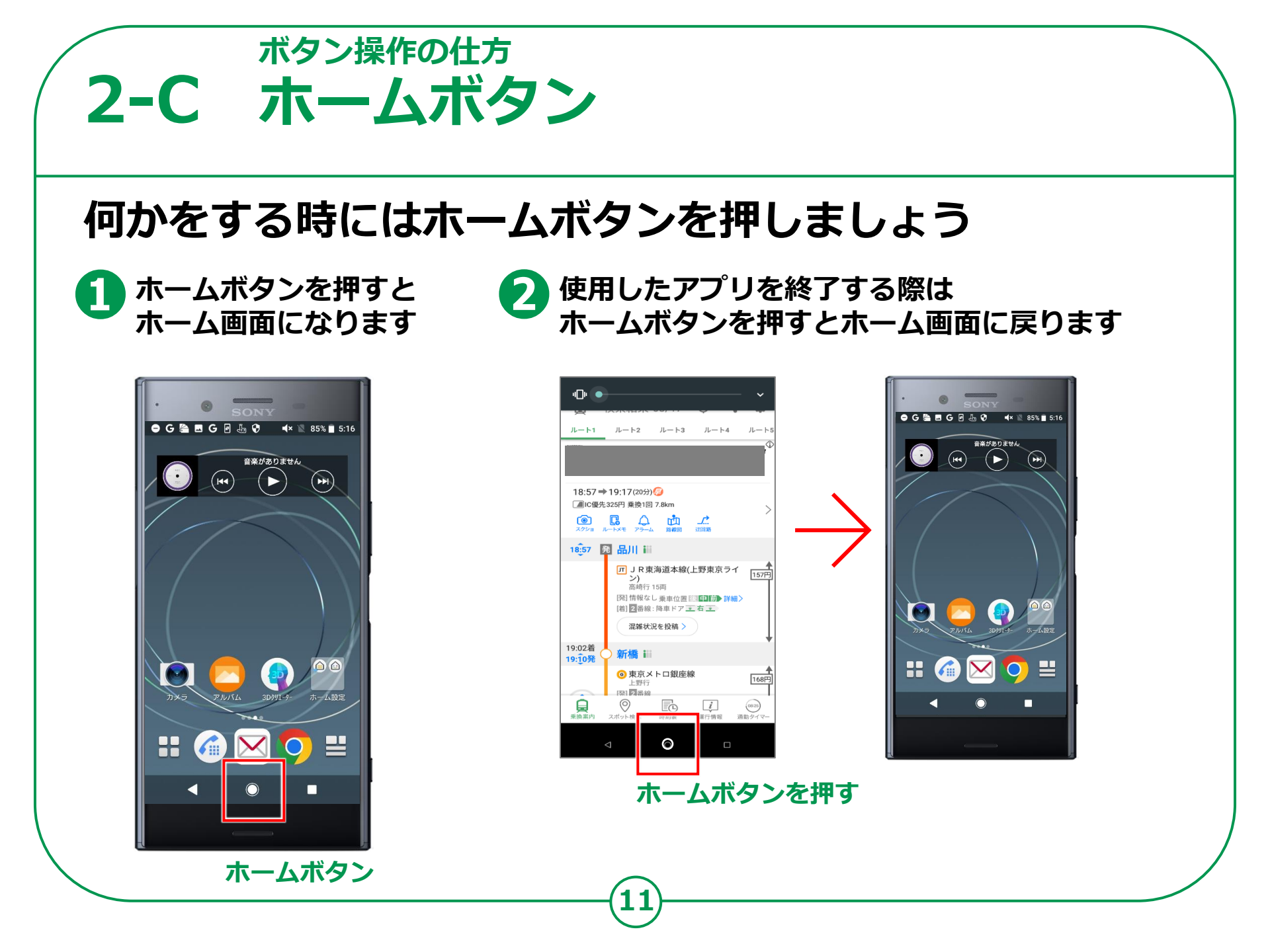

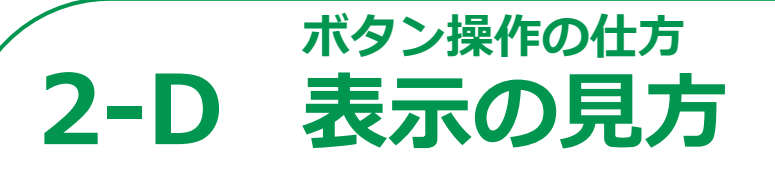

## 画面の一番上で、各種の情報や通知が来ている事を 知らせてくれる表示がでています

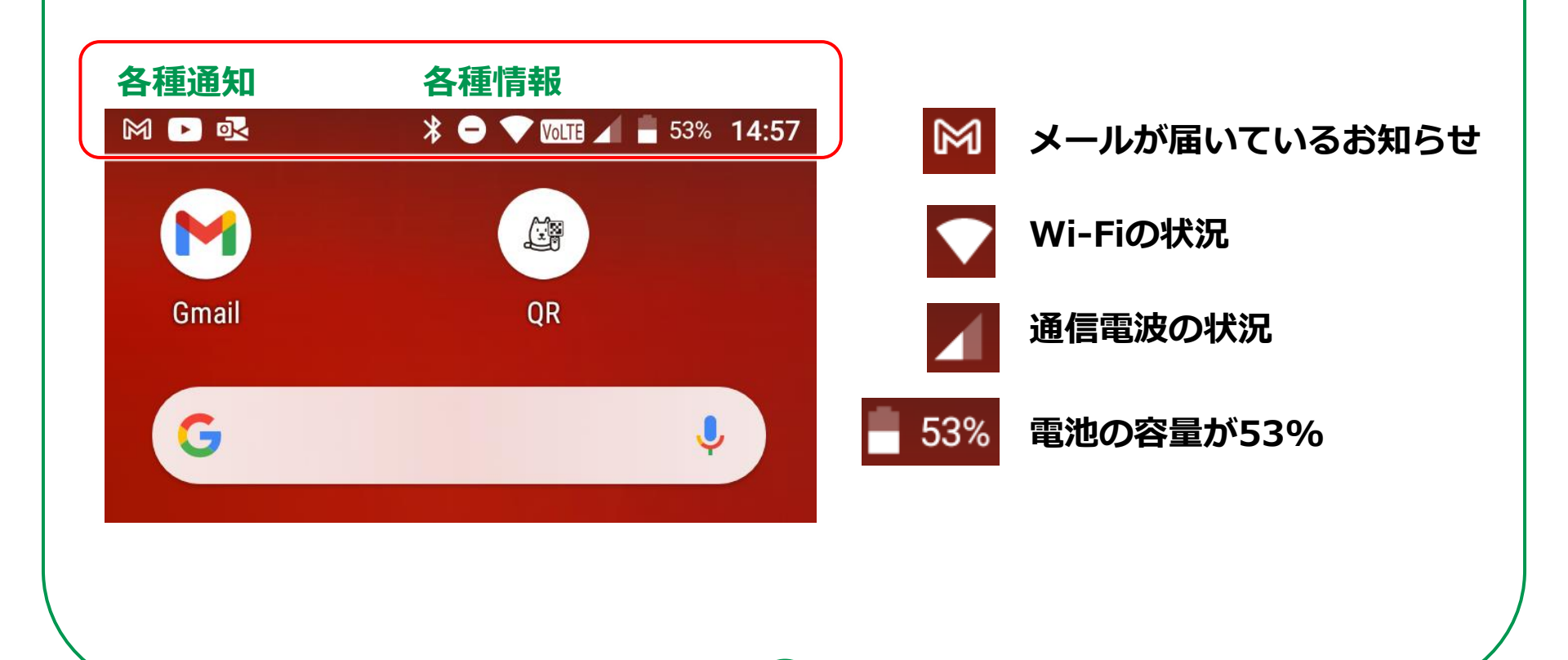

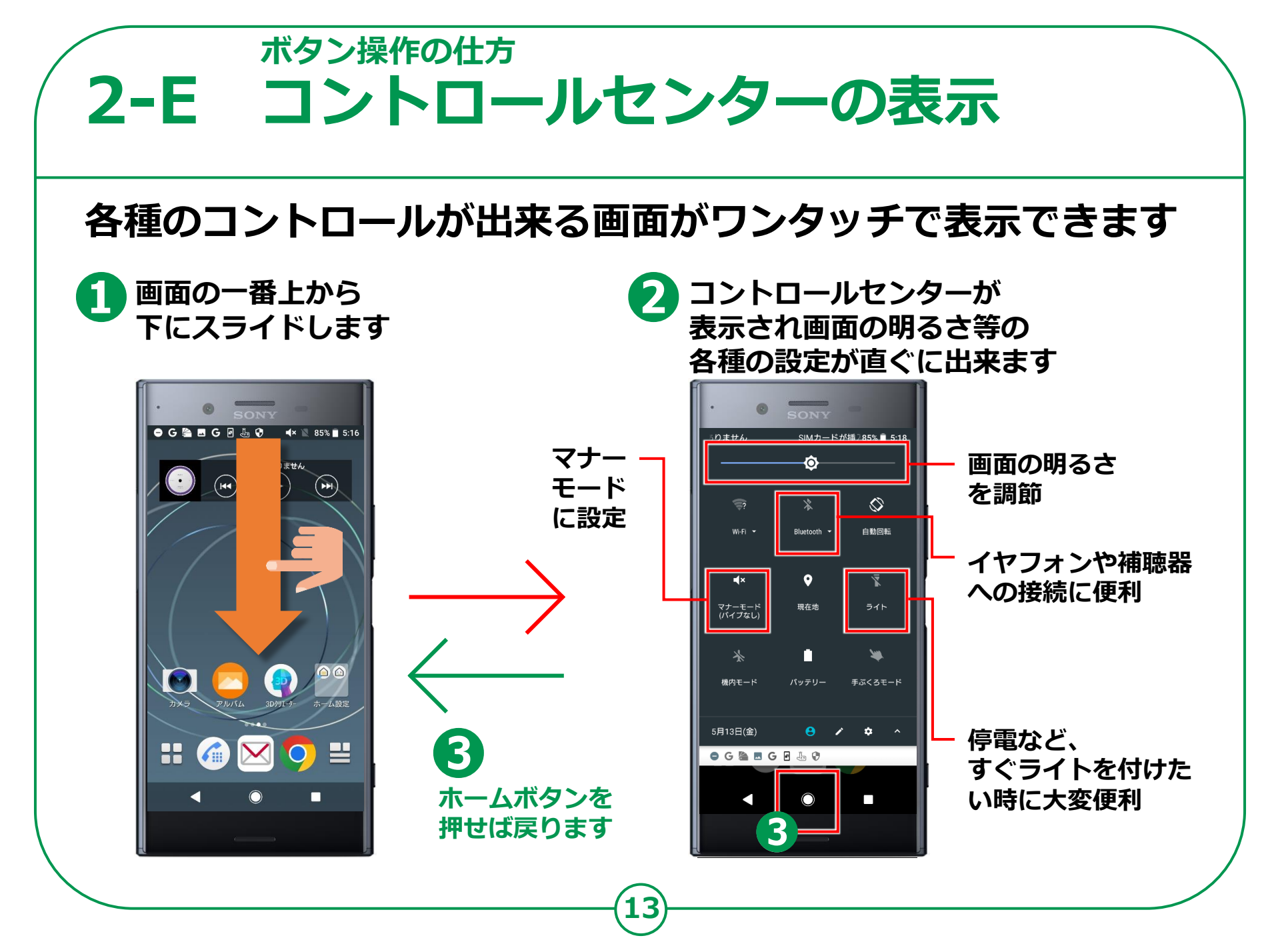

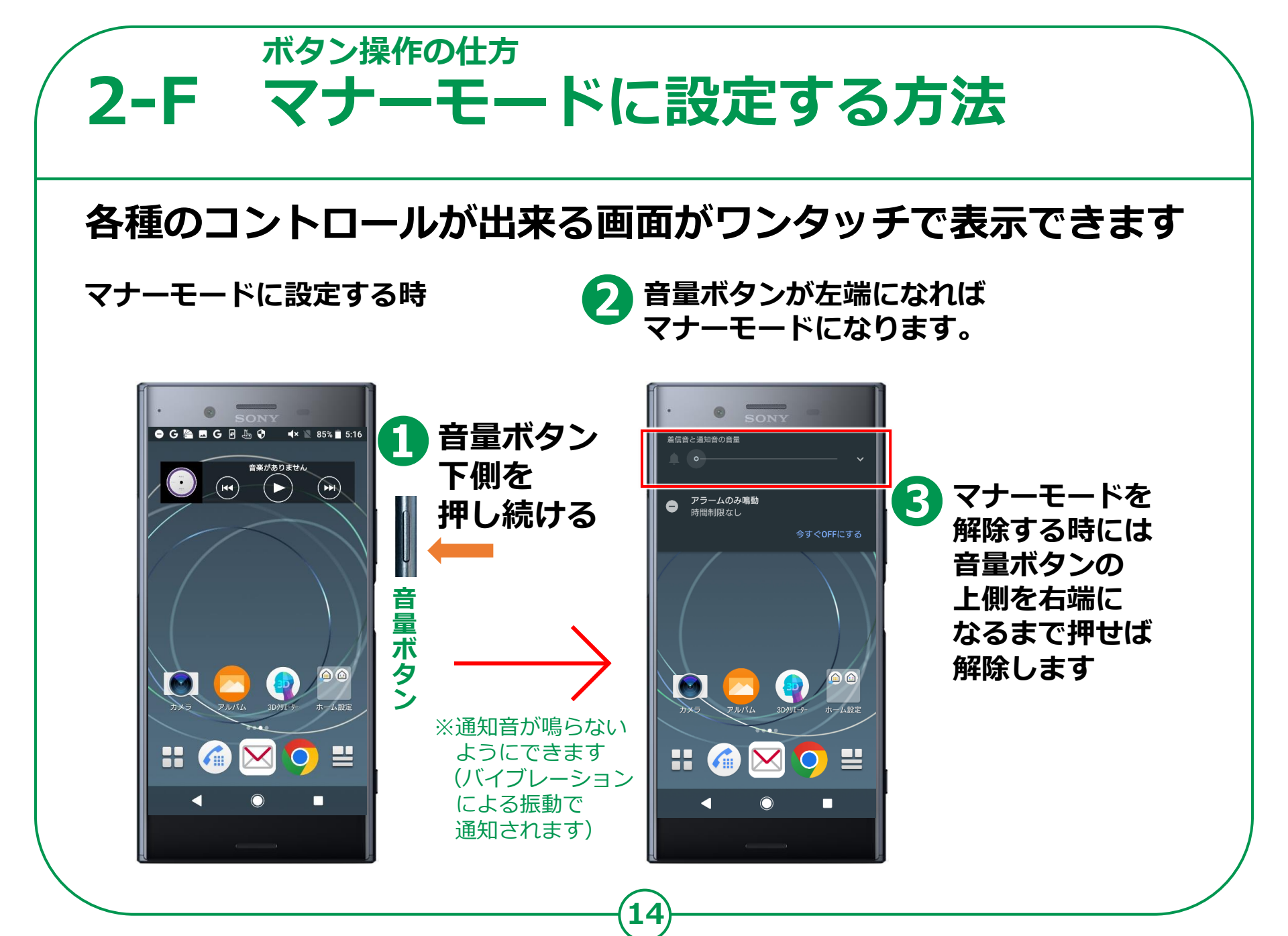